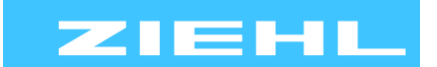

ZIEHL industrie – elektronik GmbH + Co KG Daimlerstr.13, 74523 Schwäbisch Hall, Germany + 49 791 504-0, info@ziehl.de, www.ziehl.de

Temperature Relays and MINIKA® Mains Monitoring

oring Digital Panelmeters MINIPAN®

I® Switching Relays and Controls

Measuring Transducers Gr

#### Grid- and Plant Protection

# **Operating Manual COSFI100V**

updated: 2018-09-07/Fu from Firmware: 0-05

- Motor load relay, current direction relay

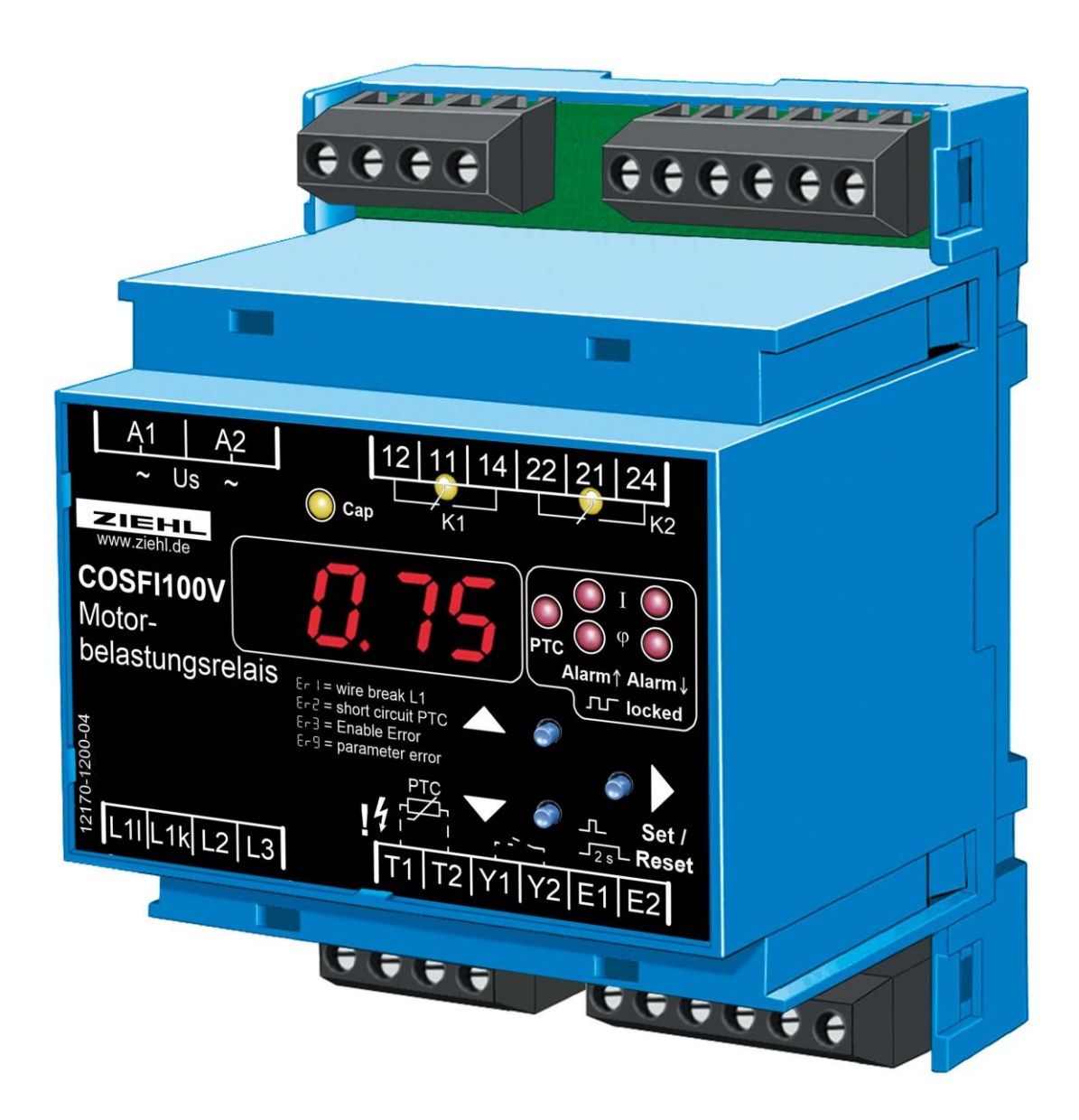

New, Firmware 0-05:

Pr4 optimised for own consumption of energy / preventing from feeding-in of energy for Display the firmware version press Set for >10s

## Table of contents

| 1  | Application and brief description 3 |                                                                         |     |
|----|-------------------------------------|-------------------------------------------------------------------------|-----|
| 2  | Summary of the functions            |                                                                         |     |
| 3  | Display and controls                |                                                                         |     |
| 4  | Detailed description                |                                                                         |     |
|    | 4.1                                 | Description of the connections                                          | . 5 |
|    | 4.2                                 | Functional characteristics                                              | . 6 |
| 5  | Impor                               | tant notice                                                             | . 6 |
| 6  | Moun                                | ting                                                                    | . 7 |
| 7  | Conne                               | ection diagram                                                          | . 8 |
|    | 7.1                                 | Motor, 3-phase                                                          | . 8 |
|    | 7.2                                 | Motor, 1-phase                                                          | . 8 |
|    | 7.3                                 | Current direction monitoring (generator) 3-phase                        | . 9 |
|    | 7.4                                 | Feeding-in, limiting or preventing from, without current transformer    | 10  |
|    | 7.5                                 | Feeding-in, limiting or preventing from, with current transformer       | 10  |
|    | 7.6                                 | Explanation of limiting of or preventing from feeding in                | 11  |
|    | 7.7                                 | Increasing of own consumption without current transformer               | 12  |
|    | 7.8                                 | Increasing of own consumption with current transformer                  | 12  |
| 8  | Comn                                | nissioning                                                              | 14  |
|    | 8.1                                 | Program setup                                                           | 14  |
|    | 8.2                                 | Pr1 / AL1 and AL2: cos $\boldsymbol{\phi}$                              | 15  |
|    | 8.3                                 | Pr2 / AL1 and AL 2: Active current (with current direction)             | 16  |
|    | 8.4                                 | Pr3 / AL1: cos $\phi$ and AL 2: Active current (with current direction) | 17  |
|    | 8.5                                 | Pr4 / AL1 und AL 2: Active current (with current direction)             | 18  |
|    | 8.6                                 | Description of the parameters                                           | 19  |
|    | 8.7                                 | Display mode                                                            | 20  |
|    | 8.8                                 | Menu mode                                                               | 20  |
|    | 8.9                                 | Configuration mode                                                      | 20  |
|    | 8.10                                | Alarm configuration                                                     | 21  |
|    | 8.11                                | Enable, Delay-Display and PTC configuration                             | 22  |
|    | 8.12                                | Simulation                                                              | 23  |
|    | 8.13                                | Code block                                                              | 23  |
|    | 8.14                                | Possible indications in display                                         | 24  |
| 9  | Facto                               | ry settings and software version                                        | 25  |
| 10 | Maint                               | enance and repair                                                       | 25  |
| 11 | Troub                               | leshooting and measures                                                 | 26  |
| 12 | Techr                               | ical data                                                               | 27  |
| 13 | Moun                                | ting type V4                                                            | 28  |

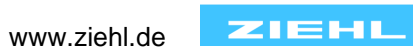

## 1 Application and brief description

**Motor load monitors** monitor motors for overload and/ or underload. They are simply wired into the motor supply line and evaluate the phase angle between the voltage and the motor current or, optionally, the active current. That facilitates monitoring drive motors which enables, for instance, detecting a break in a V-belt or the blockage of a filter or valve.

As current directional relays, they monitor the direction of the flow of current to generators and whether current is being supplied or consumed.

The digital display and many adjustment facilities allow optimising the device for each task.

#### Cosfi application / Active current

- V-belt monitoring
- Fan monitoring
- Pump monitoring
- Conveying equipment (message if low is too low)
- Stirrers
- Wear monitoring
- Tool wear
- Load protection of motors, plants and drives

### Current direction application

- Warning or shutdown if a generator is consuming instead of supplying current
- Optimizing of own consumption of energy in photovoltaic plants. Consumers can be switched on or off depending on power available. By measuring current at the feed point it can be detected, wheather there is enough power available to start heat pumps, cooling units or other consumers.
- Limiting feeding-in power or preventing from feeding-in at plants for own generation of electricity

## 2 Summary of the functions

In an alternating current motor (inductive load), the current follows phase angle  $\varphi$ . If the load is decreasing, it increases so that the power factor (cosfi) decreases. This change of phase angle is a gauge of the change of the load on the motor. The COSFI100V motor load monitor is suitable for sinusoidal alternating current signals.

- Digital displays for the power factor (cosfi) and active current
- Inductive / capacitive load display
- 2 limits / output relay
- Each adjustable for min, max, or min/max
- Monitoring of 2 x cosfi, 2 x active current or 1 x cosfi and 1 x active current
- Current display scalable (converter factor)
- Hysteresis and switching delay adjustable
- Auto-reset or locked shutdown
- Restarting attempts programmable 0...10
- Auto-enable via current (> 0.2A) or via start signal (open bridges E1 E2)
- Power-on delay can be adjusted 0...99s
- Current input max. 10A through current transformer (sec. 5A) 500 A
- Wire break in current measurement circuit
- PTC thermistor input with short-circuit detection
- Distributor housing for panel mounting 4TE, front-to-back size 55mm
- Mounting on 35mm DIN EN 60715 standard rail or with screws (optional)

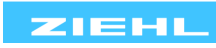

## 3 Display and controls

- 1 LED Cap (yellow) OFF Inductive or resistive load ON Capacitive load
- 2 Last decimal point (red) Off Display mode Illuminated Configuration mode Flashes Menu mode
- **LEDs relay status** (yellow)

   OFF
   Relay is released

   ON
   Relay operating

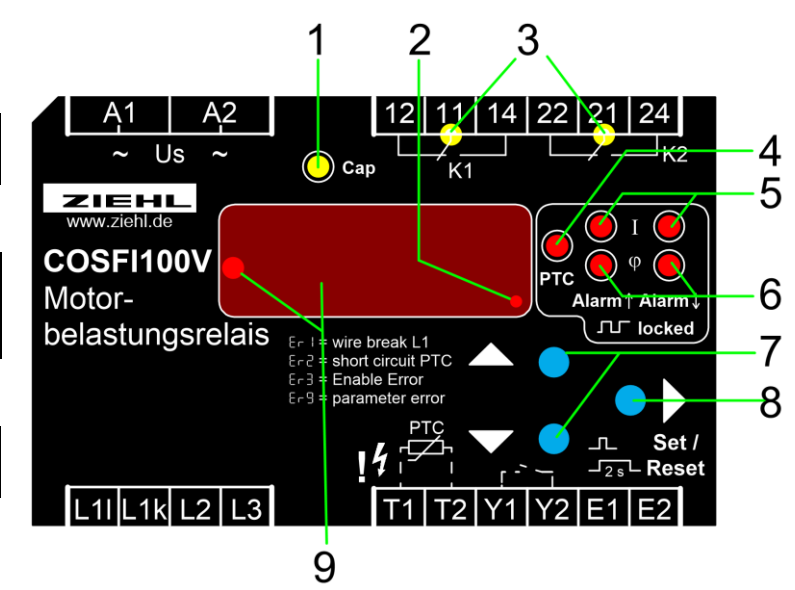

### 4 LED PTC (red)

| OFF             | PTC normal temperature                       |
|-----------------|----------------------------------------------|
| ON              | PTC excess temperature                       |
| FLASHES         | PTC ready for reset after excess temperature |
| FLASHES and Er2 | PTC short circuit                            |

### 5 LEDs active current limit value undercut / exceeded (red)

| ON, AI or A2         | Limit value undercut / exceeded                                |
|----------------------|----------------------------------------------------------------|
| FLASHES, A IL or A2L | Ready for reset after undercutting / exceeding the limit value |
| FLASHES              | Restart was attempted                                          |
| OFF                  | Limit value not undercut / exceeded                            |

### 6 LEDs $\cos \varphi$ limit value undercut / exceeded (red)

| ON, AI or A2        | Limit value undercut / exceeded                                |
|---------------------|----------------------------------------------------------------|
| FLASHES, ALL or A2L | Ready for reset after undercutting / exceeding the limit value |
| FLASHES             | Restart was attempted                                          |
| OFF                 | Limit value not undercut / exceeded                            |

#### 7 Up / Down key (in display mode, normal state)

| Press briefly    | Change into the menu mode (see Point 8.5)                          |   |
|------------------|--------------------------------------------------------------------|---|
| Proce for $> 2c$ | Displays the MAX (Up) and MIN (Down) measurement, pressing the Set | t |
| Fiess 101 > 23.  | key for $\geq$ 2s in addition deletes the saved value              |   |

#### 8 Set/Reset key (in display mode, normal state)

| Press briefly    | Changes the limits in PR 1 and 2 (Easy Limit) |
|------------------|-----------------------------------------------|
| Press for > 2s:  | Reset after locked alarm (manual restart)     |
| Press for > 4s:  | Displays the program, e.g. Pr I               |
| Press for > 10s: | Displays the software version e.g. 00.0       |

### 9 4-digit digital display with sign LED (red)

| Sign LED indicates the direction of current, illuminated = negative current direction     |  |  |  |  |
|-------------------------------------------------------------------------------------------|--|--|--|--|
| Depending on the program, display of the current $\cos \varphi$ and/or the active current |  |  |  |  |
| Displays the alarm messages e.g. RI, R2L ,                                                |  |  |  |  |
| Displays the errors with error code e.g. Erl, Er2,                                        |  |  |  |  |
| On as 1000 digit for adjust dRL and doF, only Pr4),                                       |  |  |  |  |
| dAI(doF) = Value + 1000s                                                                  |  |  |  |  |

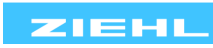

#### **Detailed description** 4

## 4.1 Description of the connections

| Connection              | Function                                                                    |  |
|-------------------------|-----------------------------------------------------------------------------|--|
| A1 and A2               | Control voltage Us, see <u>12. Technical data</u>                           |  |
| 11, 12, 14              | Relay K1, Menu item RL I.                                                   |  |
| 21, 22, 24              | Relay K2, Menu item RL2.                                                    |  |
|                         | Floating break contact from motor contactor                                 |  |
| E1 – E2<br>Enable input | Adjustable through menu item En. ( on , oFF )                               |  |
| (Pr13)                  | Contact closed = COSFI100V disabled, no evaluation, good state              |  |
|                         | open = COSFI100V enabled, evaluation after enable time active               |  |
| Y1 – Y2                 | Floating normally open contact                                              |  |
| external reset          | Function same as pressing the Set/Reset key for >2s                         |  |
|                         | PTC thermistor connection from motor / generator winding                    |  |
| T1 – T2<br>PTC input    | Adjustable through menu item PLC. ( oFF , RL I , RL2 )                      |  |
|                         | Short-circuit monitored, coupled with LED PTC                               |  |
| L1I                     | Phase L1, load side                                                         |  |
| L1k                     | Phase L1, power plant side                                                  |  |
| L2                      | Phase L2 with 3-phase connection, neutral conductor with 1-phase connection |  |
| L3                      | Phase L3 with 3-phase connection                                            |  |

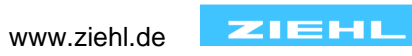

## 4.2 Functional characteristics

| Functional characteristics             | Explanation                                                                                                    |  |  |
|----------------------------------------|----------------------------------------------------------------------------------------------------|--|--|
|                                        | Indicates the direction of current                                                                                                    |  |  |
| Sign                                   | Motor: positive = power consumption,<br>negative = power delivery                                                                                                    |  |  |
|                                        | Generator: positive = power delivery,<br>negative = power consumption                                                                                                    |  |  |
| Min. load current<br>(only Pr13)       | To enable evaluation in program 13, the load current must be > 0.2A, below that the relay switches into good state (no alarm)                                                  |  |  |
|                                        | If a locking relay function was selected for the relay, an adjustable<br>number of automatic reconnection attempts will be performed before<br>final switch-off of this relay. |  |  |
| Automatic                              | An automatic reconnection attempt is started when a limit is undercut or exceeded                                                                                              |  |  |
| reconnection attempts (only Pr13)      | The time until the next reconnection attempt is displayed or counted-<br>down in seconds                                                                                       |  |  |
|                                        | All reconnection attempts failed →<br>Locked shutdown                                                                                                    |  |  |
|                                        | Reset through the Set key or by closing bridge Y1 – Y2, resets the previous reconnection attempts                                                                              |  |  |
|                                        | No evaluation takes place during this time, respectively, the alarms are suppressed; the alarms are detected only after this enable time has expired                           |  |  |
| Enable time,<br>Start-up bypass time   | Enable input active (En) on :<br>Enable time starts when Input E1 – E2 is opened                                                                                               |  |  |
| (only Pr13)                            | the enable input is deactivated ( $E_n$ ) oFF :<br>The enable time starts as soon as load current becomes > 0.2A                                                               |  |  |
|                                        | Enable time starts if an automatic reconnection attempt was<br>undertaken                                                                                                    |  |  |
|                                        | A wire break in the line from L1 can only be detected if the enable input is being used                                                                                        |  |  |
| Wire break L1                          | If the load current < 0.2 A and the enable input is open and the enable time has expired, a wire break is detected $\rightarrow$ Er I , relays switches into alarm state       |  |  |
| Current factor for current transformer | To enable correct display of the measurement or the limit value, the transmission ratio of the current transformer can be set in Programs 2 and 3.                             |  |  |

## 5 Important notice

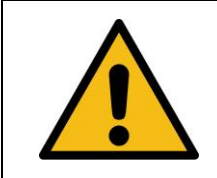

Inputs T1 – T2, Y1 – Y2, E1 – E2 are not potential isolated to the measurement inputs L1I, L1k, L2, L3. Sufficient insulation of the PTC thermistor is mandatory!

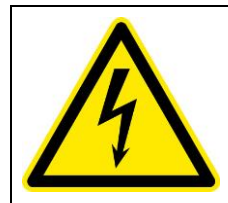

## WARNING

Hazardous electrical voltage! Can lead to electric shock and burns. Before starting work, switch plant and device voltage-free.

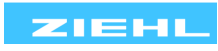

The flawless and safe operation of a device requires that it is shipped and stored appropriately, professionally installed and put into operation and operated according to its intended use.

Only people who are familiar with the installation, commissioning and operation and who have qualifications corresponding to their job are permitted to work on the device. They must comply with the contents of the operating instructions, the notices attached to the device and the relevant safety regulations for constructing and operating electrical plants.

The devices are built and certified in accordance with EN 50178 / EN 60 947 and leave the factory in a safe and technically flawless condition. To maintain this state you must comply with the safety regulations indicated with "Caution" in the operating instructions. Non-compliance with the safety regulations can lead to death, bodily injury or property damage on the device itself and on other devices and equipment.

If the information in the operating instructions is insufficient at any time, please contact us directly or contact the representation responsible for you.

Instead of the industrial norms and stipulations stated in the operating instructions and applicable in Europe, you must comply with the valid and applicable regulations in the country of utilisation if the device is used outside of the area of application

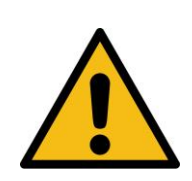

Caution! If the operating current execution is programmed for all relays, a failure of the control voltage or the device will not be detected. When using as a monitoring device, the operator must ensure that this error is detected through periodic performance tests. We recommend programming and correspondingly evaluating at least one relay in closed-circuit current execution.

When connecting through a current transformer, use a current transformer with 5A secondary as otherwise the measurement range is greatly reduced.

Set the transmission ratio of the current transformer under the current factor parameter. Resolution active current = Current factor \* 0.1 A

## 6 Mounting

The device can be mounted:

- Distribution board or switch cabinet on 35 mm rails according to EN 60715
- With M4 screws for wall installation (additional bar not included in the scope of delivery)

Connect in accordance with the connection diagram or the rating plate.

Comply with the maximum permissible temperature when installing in a switch cabinet. Ensure sufficient clearance to other devices or heat sources. If cooling is inhibited, e.g., through close proximity to devices with increased surface temperature or interference with the cooling-air current, the permissible ambient temperature is decreased.

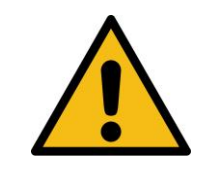

Caution! Before applying mains voltage to the device, make sure that the control voltage U<sub>S</sub> complies with the mains voltage connected to the device!

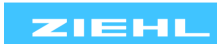

## 7 Connection diagram

7.1 Motor, 3-phase

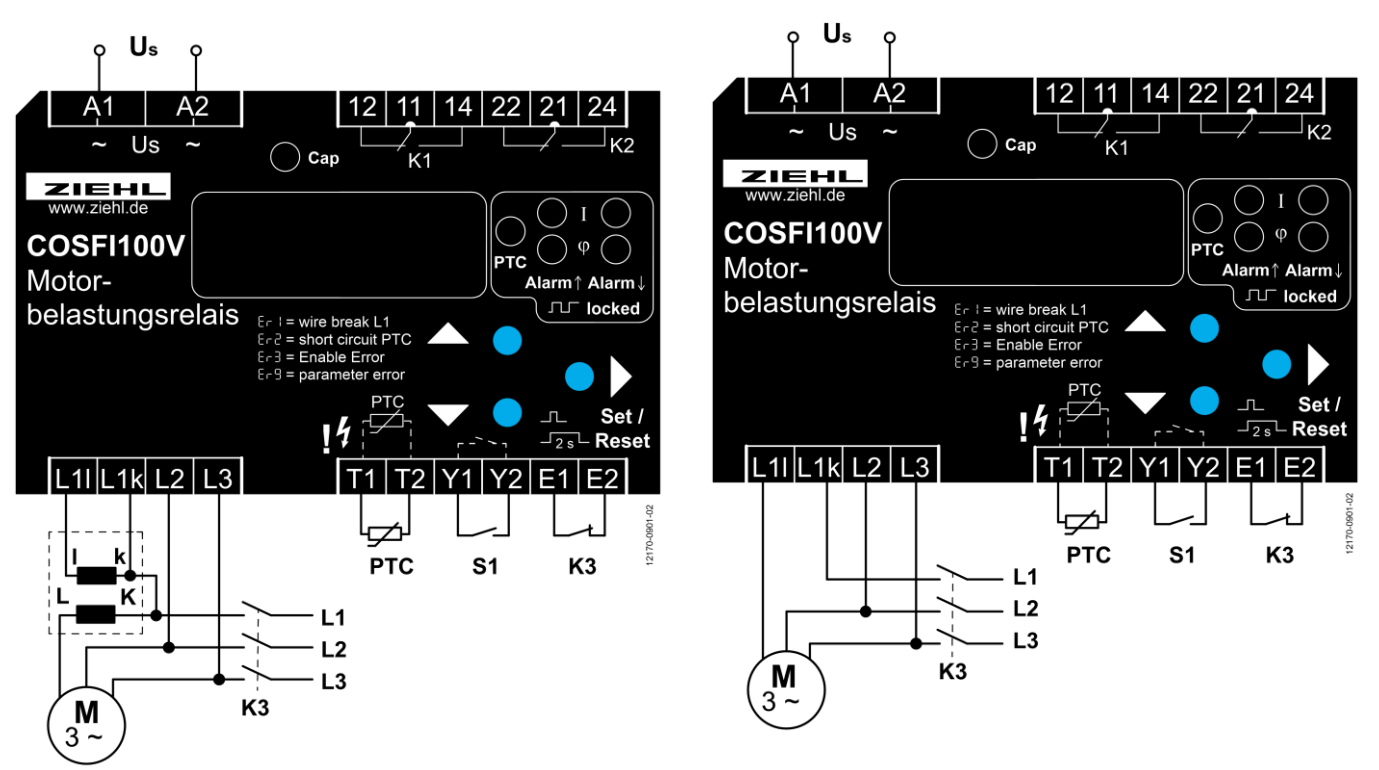

If load current < 10A, connection without a current transformer is possible.

### 7.2 Motor, 1-phase

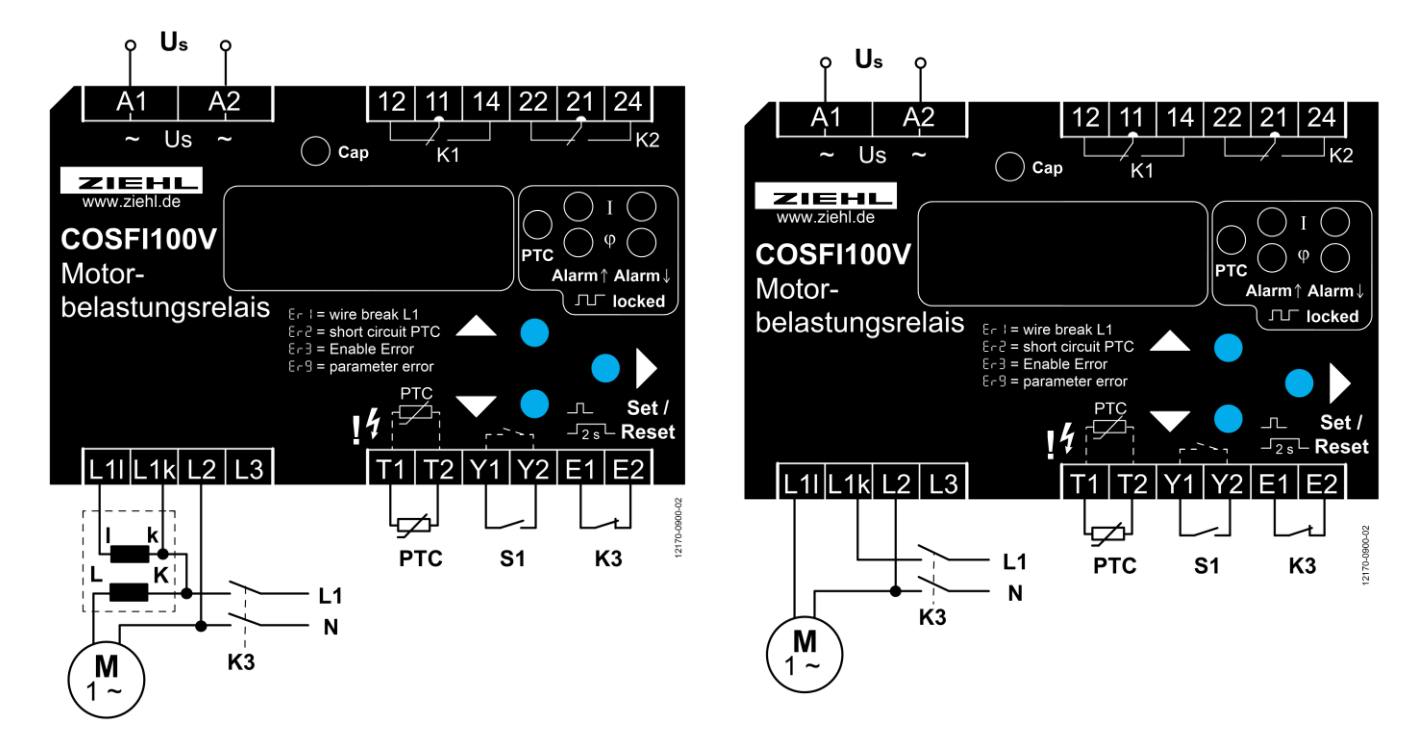

If load current < 10A, connection without a current transformer is possible.

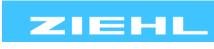

7.3 Current direction monitoring (generator) 3-phase

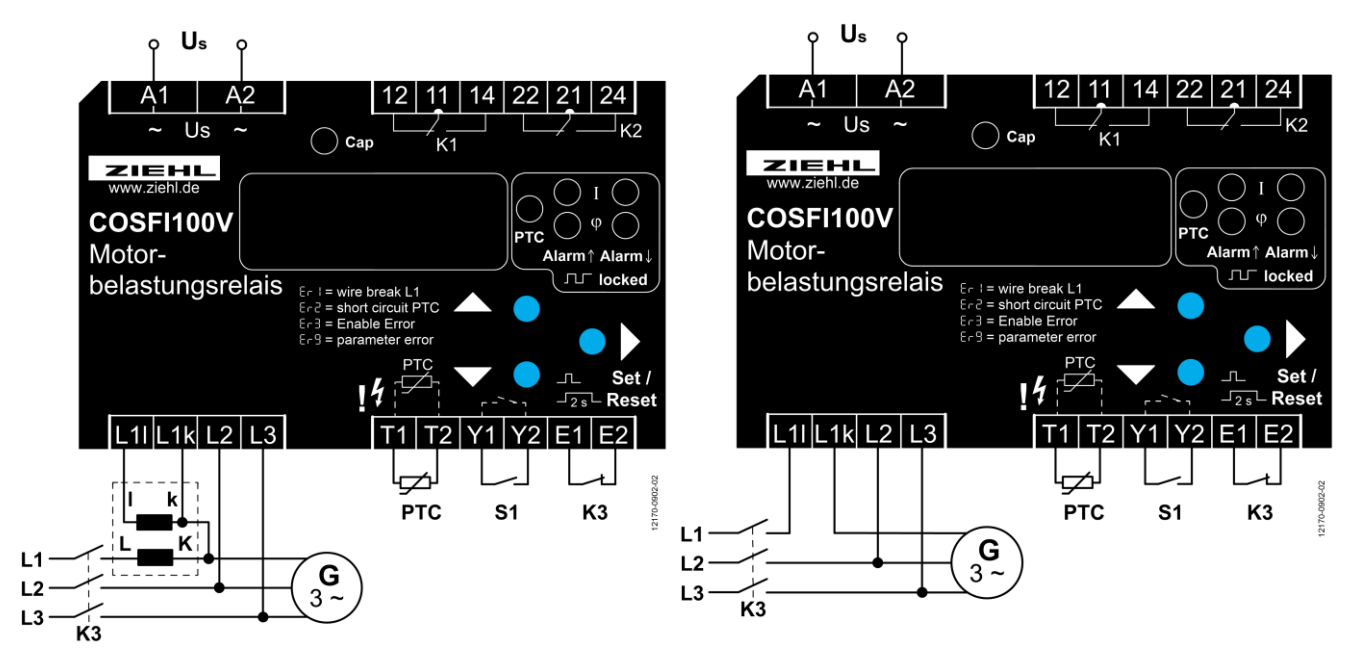

If load current < 10A, connection without a current transformer is possible.

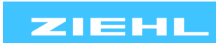

7.4 Feeding-in, limiting or preventing from, without current transformer

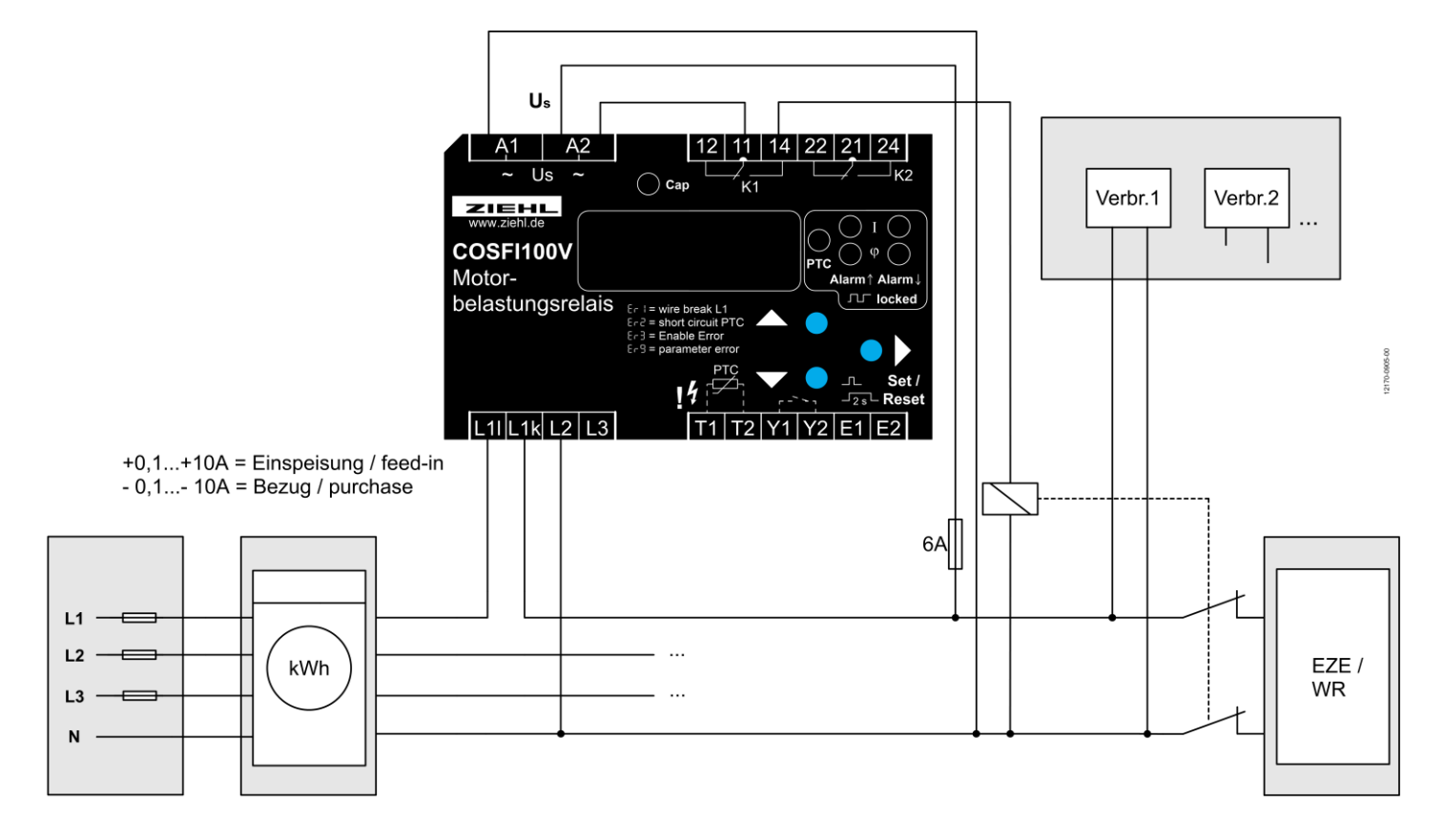

7.5 Feeding-in, limiting or preventing from, with current transformer

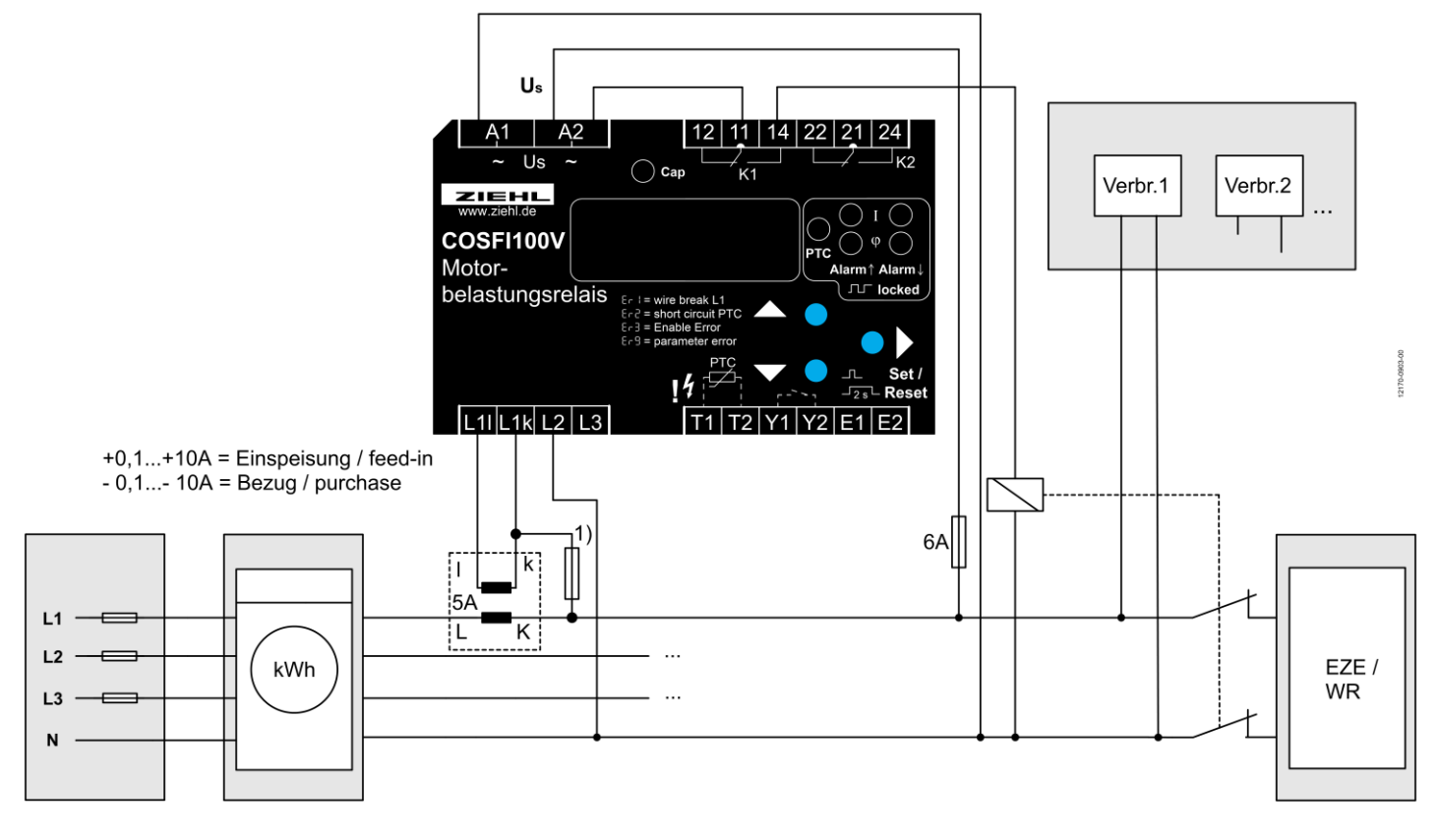

1) Fuses only when line protection necessary

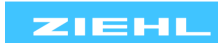

### Set program 4 for this application. Factory setting for Pr4 :

|                 | Parameter                                      | Factory setting | My data |
|-----------------|------------------------------------------------|-----------------|---------|
|                 | RL I (Limit)                                   | -0.1            |         |
|                 | FUn (Function)                                 | J-C             |         |
| Alarm 1<br>(K1) | RL <sup>-</sup> (Limit high, only ⊣_⊢ ,<br>⊣ ) | 1.0             |         |
| AL I            | H (Hysteresis)                                 | 5.00            |         |
|                 | dRL (delay Alarm)                              | 1               |         |
|                 | doF (switch back delay)                        | 5               |         |
|                 | -EL (relay function)                           | R               |         |

Connection according to connection plan. Use Alarm 1 (K1). For second limit use Alarm 2 (K2) and set parameters accordingly.

Function:

Preventing from feeding in public grid by switching off of 1-phase inverters. When feeding in 3 phases 3 COSFI100V are required.

| Negative sign:<br>Positive sign: | ourchase(-)<br>feeding-in(+)                                                                |
|----------------------------------|---------------------------------------------------------------------------------------------|
| Switch off point:                | Limit RL I (-0,1 A), must be close to 0 A                                                   |
| Switch back point                | This value must be adapted to the feeding-in current.<br>(hysteresis > feeding-in current). |

Description of function:

- Inverter is switched off (11-12 opens, 11-14 closes) as soon as limit **RLI** (-0,1 A) is reached and delay Alarm **dRL** (1 s) has elapsed.

- Inverters are switched off and feeding-in is prevented close to 0 A.

- as soon as purchase of current rises again (sign -) and switch back point (-5,1 A) is reached (limit RL I (-0,1 A) - hysteresis H (5,00 A)), switching back delay doF (2 s) is started, relay K1 releases (11 – 12 close, 11-14 open) after delay

<u>Tipp:</u> See diagram 8.5 for changing parameters.

Attention:

Switching back point has to be set to a value that prevents restart of feeding-in as soon as inverter has been switched off. Restart of feeding-in starts only after signal has come below switching back point (factory setting = -5,1 A).

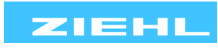

## 7.7 Increasing of own consumption without current transformer

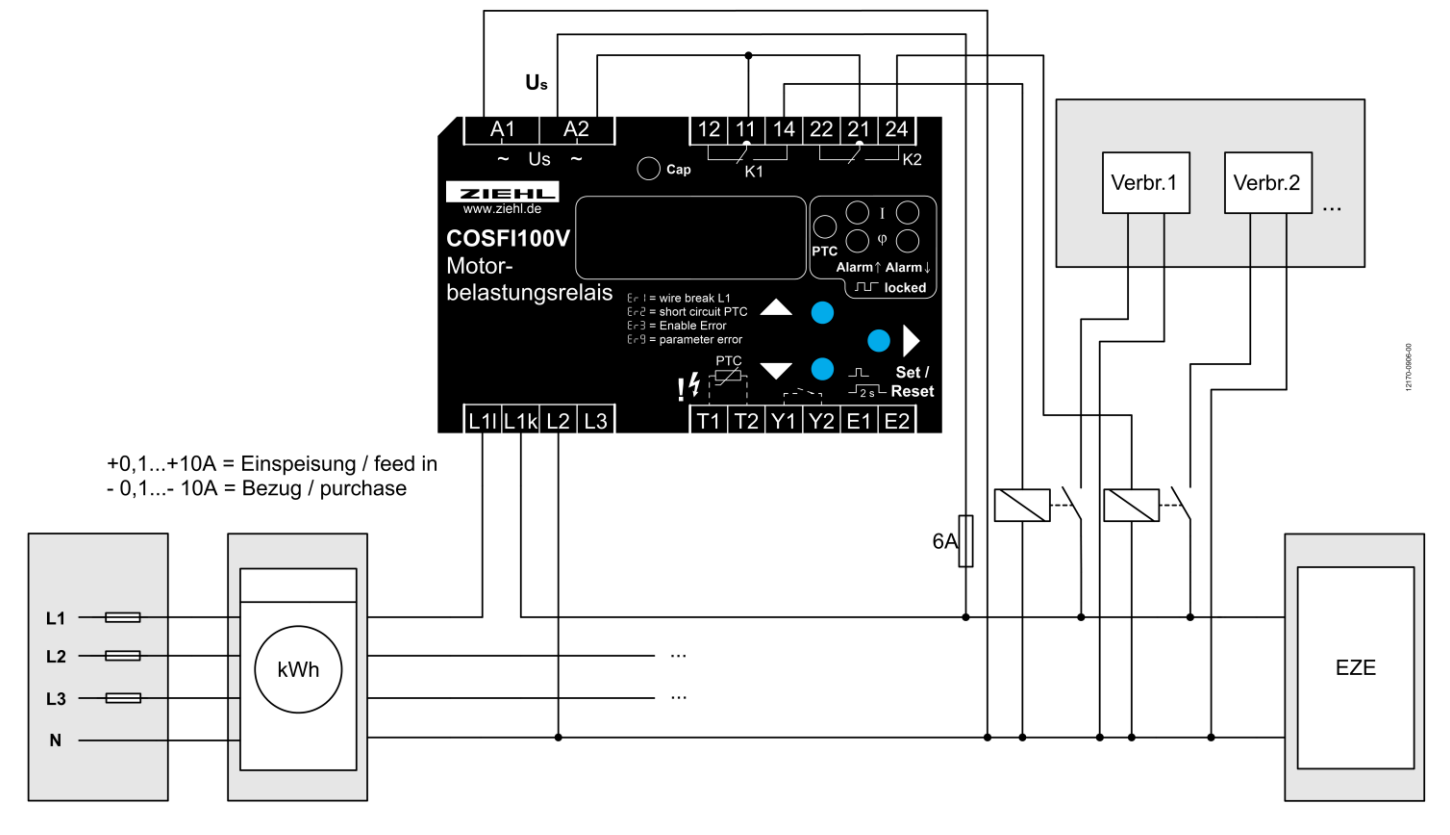

7.8 Increasing of own consumption with current transformer

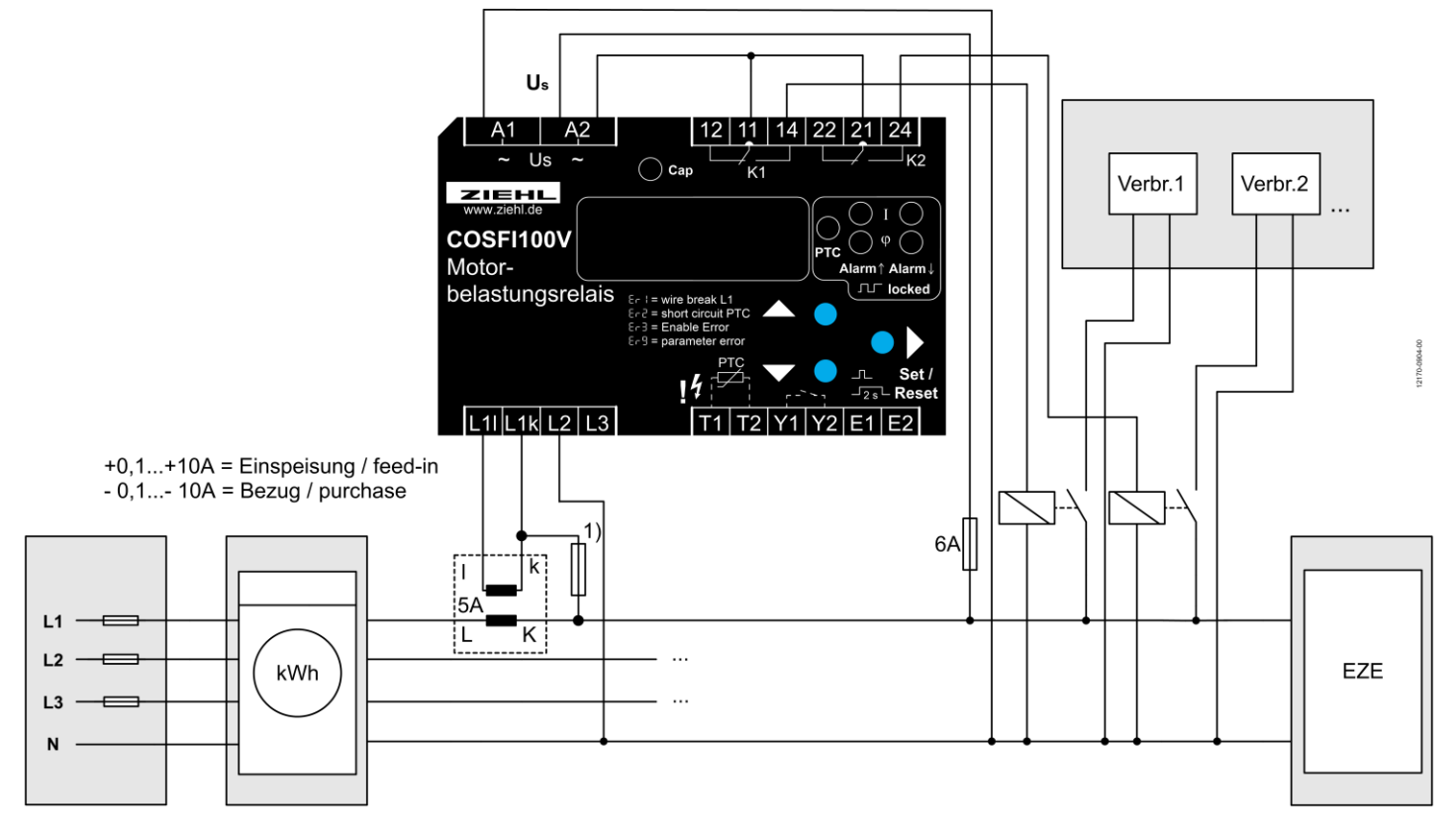

1) Fuses only when line protection necessary

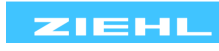

Explanation increasing own consumption of energy

### Set program 4 for this application. Factory setting for Pr4 :

|                 | Parameter                                      | Factory setting | My data |
|-----------------|------------------------------------------------|-----------------|---------|
|                 | RL2 (Limit)                                    | 6.5             |         |
|                 | FUn (Function)                                 | J-r             |         |
| Alarm 2<br>(K2) | RL <sup>-</sup> (Limit high, only ⊣_⊢ ,<br>⊣ ) | 8.00            |         |
| RL2             | H (Hysteresis)                                 | 6.00            |         |
|                 | dRL (delay Alarm)                              | 5               |         |
|                 | doF (switch back delay.)                       | 5               |         |
|                 | -EL (relay function)                           | A               |         |

Connection according to connection plan. Use Alarm 2 (K2). For second limit use Alarm 1 (K1) and set parameters accordingly.

Function:

Optimizing of own consumption by switching on additional loads as soon as current in one phase is exceeded. When feeding in 3 phases 3 COSFI100V are required.

| Negative sign:<br>Positive sign: | purchase ( - )<br>feeding-in ( + )                                                                            |
|----------------------------------|----------------------------------------------------------------------------------------------------|
| Switch on point:                 | Limit RL2 (+6,5 A)                                                                                            |
|                                  | This value has to be adapted to consumption or load.                                                          |
| Switch back point                | t: Limit RL2 - hysteresis H $\rightarrow$ +6,5 A - 6,0 A = 0,5 A                                              |
|                                  | When purchase of current is permitted when load is on, hysteresis may be >limit (switch back point negative). |

Description of function:

- Load is switched on (21-24 closes) as soon as limit RL2 (+6,5 A) is reached and delay Alarm dRL (5 s) has elapsed.

- when feeding-in current (sign +) comes below switch back point +0,5 A

(Limit RL2 (+6,5 A) - hysteresis H (6,00 A)), switching back delay  $d_{0}F$  (2 s) is started, relay K1 releases (11 – 12 close, 11-14 open) after delay.

- Smart selection of switch on and switch back points allow switching of 2 loads in 2 steps. E.g. Alarm 1 can switch on a small load (current consumption 2 A) when feeding-in reaches 3 A. If feeding-in continues rising and reaches 4 A, Alarm 2 can switch on a second load (current consumption 5 A). If switch back points are selected accordingly (e.g. 0,5 A for Alarm 1 and Alarm 2 with a longer switch back delay doF for Alarm 2) the small consumer at Alarm 2 is switched off. Current drops below 0 A (= purchase) for doF of Alarm 1 only. When 3 A are reached with load at Alarm 2 on again, Alarm 1 switches on the smaller load additionally. Alarm 1 also switches on the small load, when Alarm 2 switches it off or when it is switched off for other reasons.

<u>Tipp:</u> See diagram 8.5 for changing parameters.

To prevent loads from frequent switching, delay alarm dRL and switch back delay doF can be set to up to 1.999 s.

This prevents e.g. heat pumps from frequent switching at volatile feeding in.

At processes that may not be interrupted for longer than 1.999 s, an external timing relay is required.

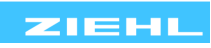

## 8 Commissioning

## 8.1 Program setup

The appropriate program must be set on the COSFI100V correspondent with the application (cosfi or cosfi plus active current or active current). That is taken care of during commissioning.

| Pr | Measured quantity                 | Limits                                    |
|----|-----------------------------------|-------------------------------------------|
| 1  | <b>COS</b> φ                      | AL1 and AL2                               |
| 2  | Active current                    | AL1 and AL2                               |
| 3  | $\cos \varphi$ and active current | $\cos \varphi$ : AL1, active current: AL2 |
| 4  | Active current                    | AL1 and AL2                               |

Adjustment process:

| Switch off the control voltage on COSFI100V                                          |  |  |
|--------------------------------------------------------------------------------------|--|--|
| <ul> <li>Keep the Set key pressed and switch the control voltage on again</li> </ul> |  |  |
| $\Rightarrow$ Pr I appears in the display after 10s                                  |  |  |
| Release the Set key                                                                  |  |  |
| Set the program with the UP/DOWN keys                                                |  |  |
| Press the Set key                                                                    |  |  |
| $\Rightarrow$ Device resets and starts                                               |  |  |

Hint: When changing programs, all parameters of the selected program are reset to "factory settings" (see table "Factory settings"), only change the parameters after selecting the correct program.

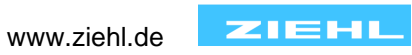

## 8.2 Pr1 / AL1 and AL2: $\cos \varphi$

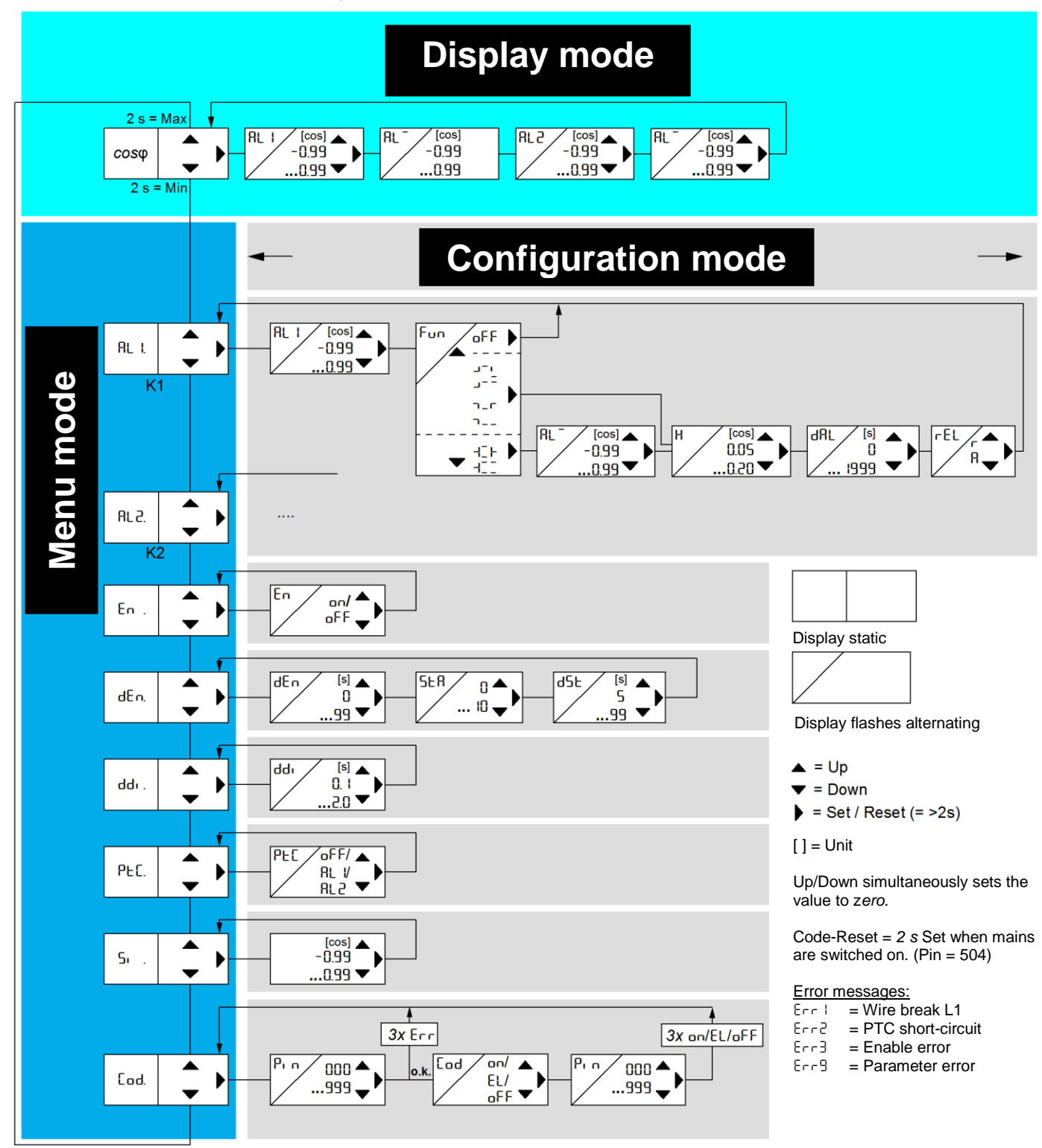

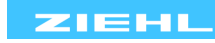

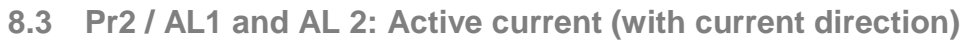

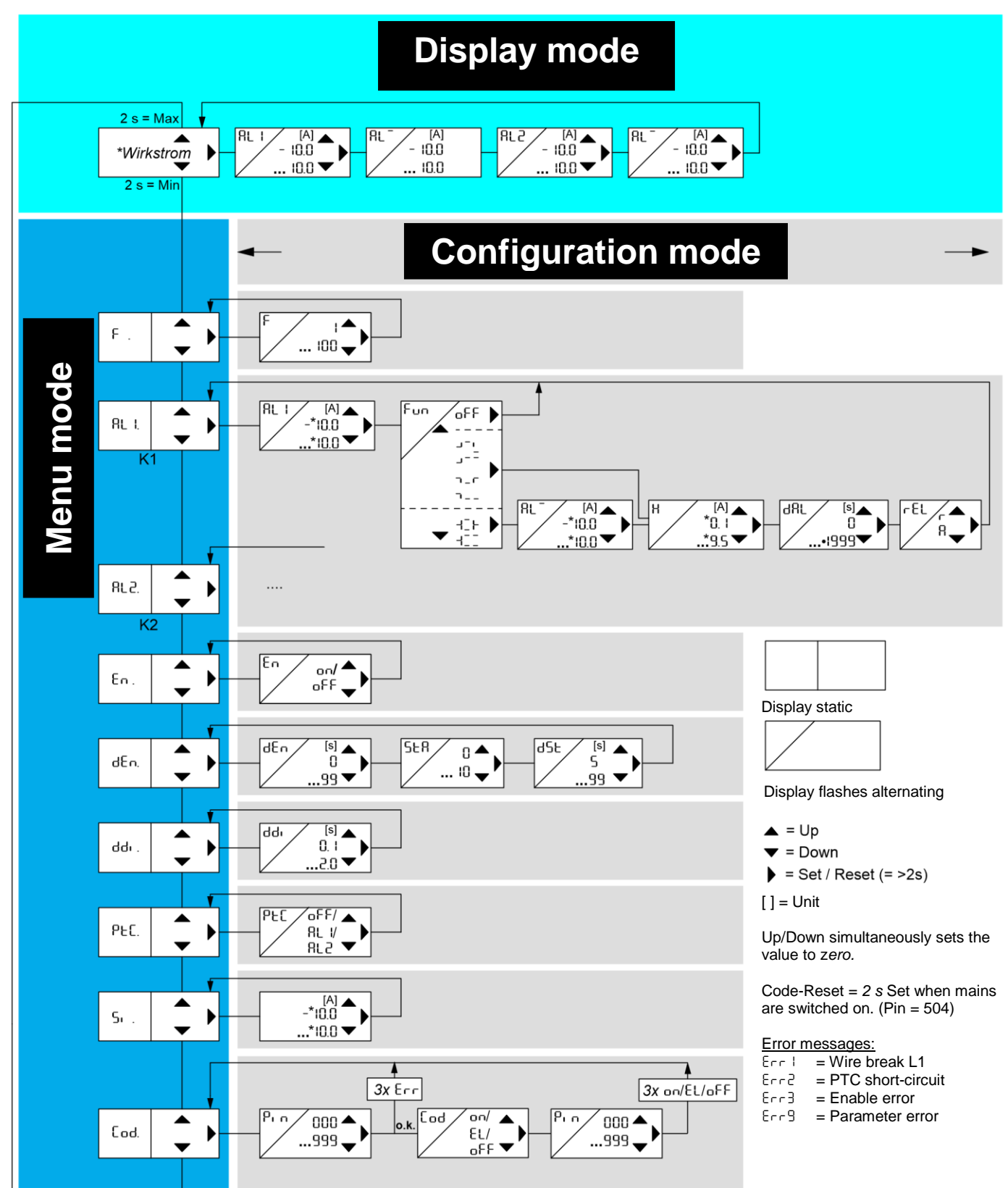

\* at current factor F > 1 the displayed values are multiplied by the factor. Resolution 0,1 A x factor e.g. 2,0 A at current transformer 100/5 A.

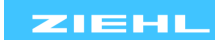

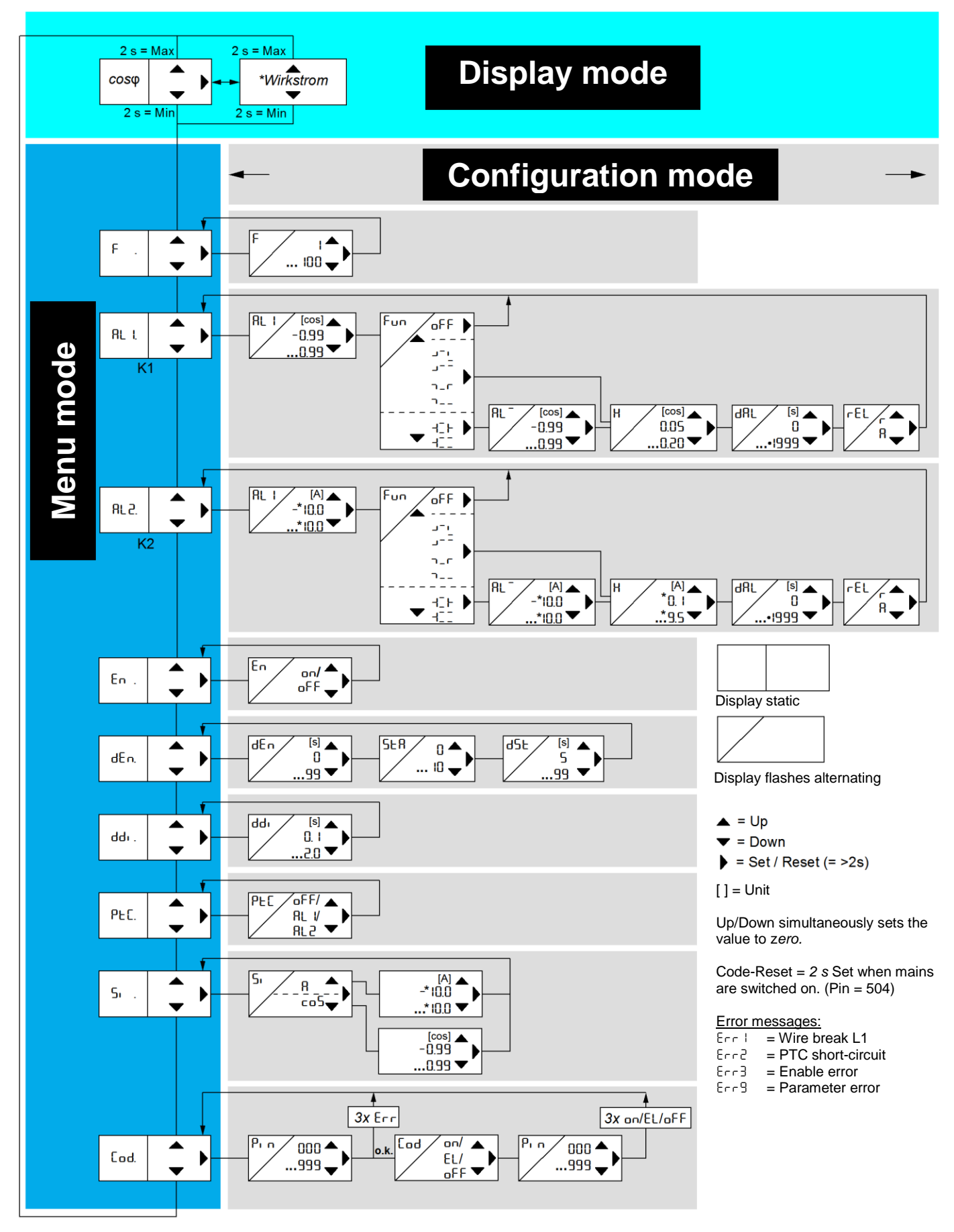

\* at current factor F > 1 the displayed values are multiplied by the factor. Resolution 0,1 A x factor e.g. 2,0 A at current transformer 100/5 A.

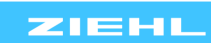

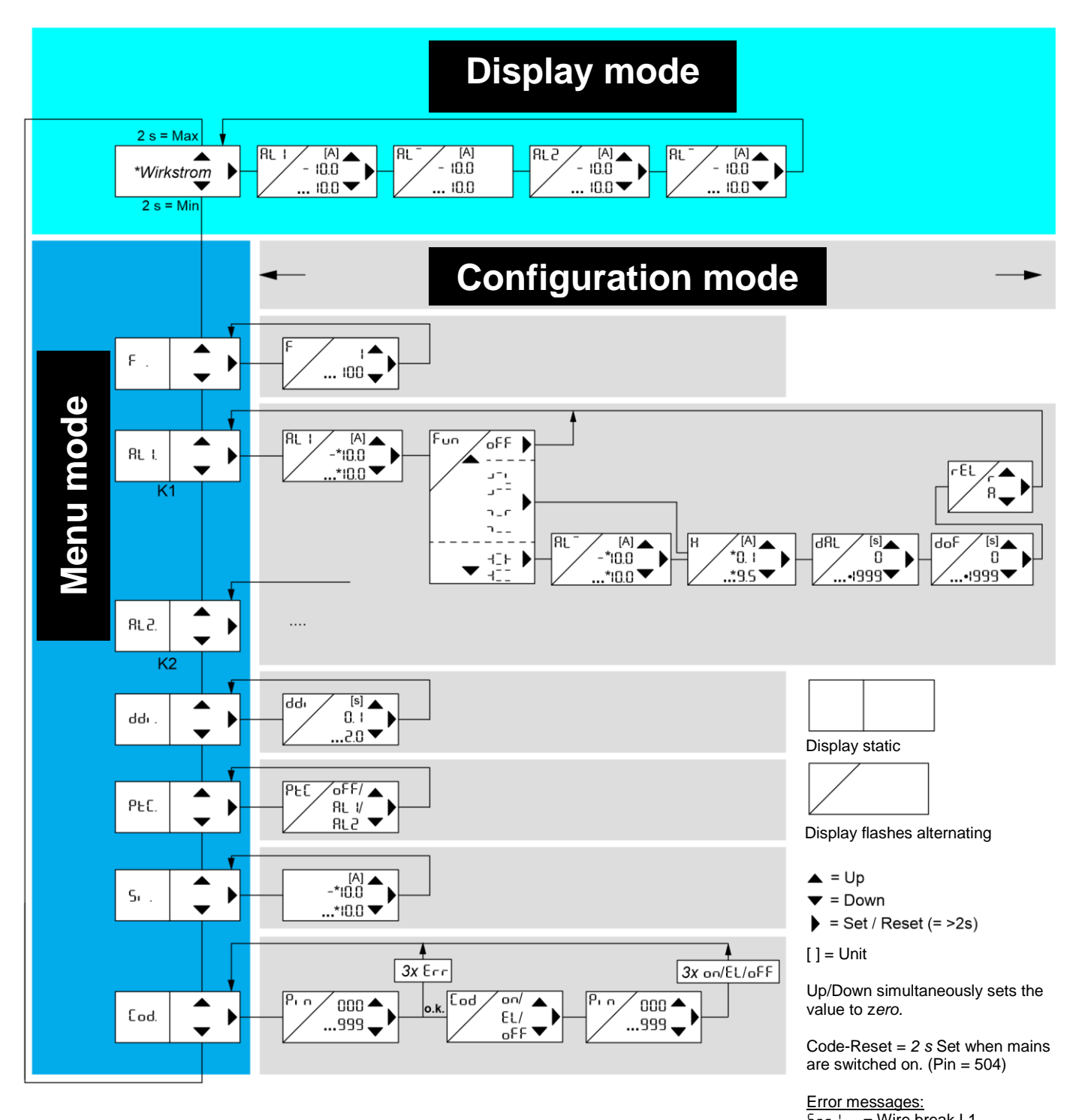

Err! = Wire break L1 Err? = PTC short-circuit

Err3 = Enable error

Err9 = Parameter error

\* at current factor F > 1 the displayed values are multiplied by the factor. Resolution 0,1 A x factor e.g. 2,0 A at current transformer 100/5 A.

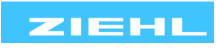

| Parameter                             | Display         | Explanation                                                                                                    | Adjustment range          |
|---------------------------------------|-----------------|----------------------------------------------------------------------------------------------------|---------------------------|
| Current factor<br>(Pr 2 to 4)         | F               | Set ratio of the current transformer,<br>measurement, limit value * current factor =<br>display value                                                                                                    | 1 100                     |
| Limit value                           | AL I<br>AL2     | Limits for the alarms, Alarm 1 for Relay K1 and Alarm 2 for Relay K2                                                                                                    | -0.99 0.99<br>- 10.0 10.0 |
| Switching function                    | FUn             | With HIF, HII, an upper limit must be set in addition                                                                                                    |                           |
| Upper<br>limit                        | AL <sup>-</sup> | With switching function HIF or HII upper<br>limit,<br>if RL <sup>-</sup> < RLI , RL2 → Error message<br>Er9                                                                                                    | -0.99 0.99<br>-10.0 10.0  |
| Hysteresis                            | н               | Reset value is computed depending on the switching function<br>$\neg \neg \neg$ , $\neg \neg \neg$ , $\neg \neg \neg$ , $\neg \neg \neg \neg$ , $\neg \neg \neg \neg \neg$ , $\neg \neg \neg \neg \neg$ , $\neg \neg \neg \neg \neg$ , $\neg \neg \neg \neg \neg$ , $\neg \neg \neg \neg \neg$ , $\neg \neg \neg \neg \neg \neg$ , $\neg \neg \neg \neg \neg \neg$ , $\neg \neg \neg \neg \neg \neg \neg \neg$ , $\neg \neg \neg \neg \neg \neg \neg \neg \neg \neg \neg \neg \neg \neg \neg \neg \neg \neg \neg$ | 0.05 0.20<br>0.1 9.50     |
| Alarm<br>delay                        | dAL             | An alarm is suppressed for the set time (seconds)                                                                                                    | 0 1999                    |
| Delay Off                             | doF             | Reset is delayed for the set time (seconds)                                                                                                    | 0 1999                    |
| Relay function                        | rEL             | Break currentr: Relay is pulled up in goodstate (= no alarm) and releases when the alarmvalue is reached. Alarm even when the controlvoltage is switched offOperating currentRRgood state and operates (attracts) when thealarm value has been reached. No alarm whenthe control voltage is switched off and duringdevice faults.                                                                                                    | r , A                     |
| Enable input                          | En              | <ul> <li>if external enable input is being used,</li> <li>if external enable input is not being used</li> </ul>                                                                                                    | on off                    |
| Enable time                           | dEn             | Set start-up bypass time                                                                                                    | 0 99                      |
| Reconnection attempts                 | SEA             | Set the number of automatic reconnection attempts                                                                                                    | 0 10                      |
| Reconnection<br>attempt<br>queue time | dSt             | Time to wait until the next reconnection attempt                                                                                                    | 5 99                      |
| Delay display                         | ddı             | Interval during which the display in the display mode is updated                                                                                                    | 0.5 1.0                   |
| PTC thermistor<br>Input               | PEC             | Configure PTC depending on the application                                                                                                    | oFF, ALI,<br>AL2          |

## 8.7 Display mode

### (last decimal point off)

In the display mode, the COSFI100V is in the normal state; the current  $\cos \varphi$  and/or active current is displayed here depending on the program. In addition, the alarm messages (e.g. **RI**, **R2L**,...) and error codes (e.g. **ErI**, **Er2**, ...) are also displayed.

|                           | Press briefly: Changes the limits in PR 1 and 2<br>(only if Easy Limit is enabled)                                          |
|---------------------------|----------------------------------------------------------------------------------------------------|
| Function key              | <u>Press for &gt; 2 s</u> : Resets after locked alarm                                                                       |
| Set / Reset               | Press for > 4 s: Display program                                                                                            |
|                           | <u>Press for &gt; 10 s</u> : Displays the software version e.g. $00.0$                                                      |
|                           | Press briefly: Changes into the menus mode                                                                                  |
| Function key<br>Up / Down | Press for ≥2 s:Displays MAX and MIN measurements,<br>additionally pressing the Set key for<br>≥ 2s deletes the saved values |

### 8.8 Menu mode

(last decimal point on)

The menu mode is used to select the menu items. If no key is pressed for 30s, one automatically returns to the display mode.

| Function key              | Press briefly: Changes into the configuration mode                                                                         |
|---------------------------|----------------------------------------------------------------------------------------------------|
| Set / Reset               | <u>Press for <math>\ge 2 \text{ s:}</math></u> Returns to the display mode (the most recently set values are then applied) |
| Function key<br>Up / Down | Press briefly: Selects menu item; switches to the display mode                                                             |

## 8.9 Configuration mode

#### (last decimal point flashes)

The value of a parameter can be set in the configuration mode. The display continually alternates between the parameter name and the currently set value until the Up/Down key is pressed, which changes the value of the parameter. If no key is pressed for 2s, the display starts alternating again.

If no key is pressed for 30s (simulation mode 15 min), one automatically returns to the display mode (the most recently set value is applied during this)

| Function key<br>Set / Reset | Press briefly: The settings are applied; continues to<br>next parameter. After the last<br>parameter, change into menu mode<br>Press for ≥2 s: Returns to the display mode (the most recently set |
|-----------------------------|----------------------------------------------------------------------------------------------------|
|                             | values are then applied)                                                                                                    |
| Function key                | Press short/long: Changes the parameter value                                                                                                    |
| Up / Down                   | (fast/slow)                                                                                                    |

<u>Hint:</u> Pressing the Up and Down keys simultaneously sets the adjustable value to zero. If you keep the Up or Down key pressed while setting a value, the speed of the change in the display is accelerated.

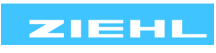

## Adjustment process:

|                                                              | Select the menu item with the Up/Down key until                                         |  |
|--------------------------------------------------------------|-----------------------------------------------------------------------------------------|--|
| *                                                            | $\Rightarrow$ Display F .                                                               |  |
| *                                                            | Press the Set key                                                                       |  |
| *                                                            | $\Rightarrow$ Display F / I (Current factor / Value) flash alternately                  |  |
| <br>*                                                        | Set the desired value with the Up and Down keys                                         |  |
| <br>*                                                        | Press the Set key                                                                       |  |
| $\rightarrow$                                                | $\Rightarrow$ Display F .                                                               |  |
|                                                              | Press Down key                                                                          |  |
|                                                              | $\Rightarrow$ Display RL I.                                                             |  |
|                                                              | Press the Set key                                                                       |  |
|                                                              | $\Rightarrow$ Display RL I. / 0.50. (Alarm 1 / Limit value) flash alternately           |  |
|                                                              | <ul> <li>Set the desired limit using the Up and Down keys</li> </ul>                    |  |
|                                                              | Press the Set key                                                                       |  |
|                                                              | $\Rightarrow$ Display FUn. / ¬_r. (Function / Parameter) flash alternately              |  |
|                                                              | <ul> <li>Set the desired parameter using the Up and Down keys</li> </ul>                |  |
|                                                              | Press the Set key                                                                       |  |
|                                                              | $\Rightarrow$ Display RL <sup>-</sup> . / 0.80. (Alarm / Limit value) flash alternately |  |
|                                                              | <ul> <li>Set the desired limit using the Up and Down keys</li> </ul>                    |  |
|                                                              | Press the Set key                                                                       |  |
|                                                              | $\Rightarrow$ Display H . / 0.05. (Hysteresis / Value) flash alternately                |  |
|                                                              | <ul> <li>Set the desired value with the Up and Down keys</li> </ul>                     |  |
|                                                              | Press the Set key                                                                       |  |
|                                                              | $\Rightarrow$ Display dRL. / 0. (Delay Alarm / Time) flash alternately                  |  |
|                                                              | <ul> <li>Set the desired time using the Up and Down keys</li> </ul>                     |  |
|                                                              | Press the Set key                                                                       |  |
|                                                              | $\Rightarrow$ Display rEL. / r. (Relay / Parameter) flash alternately                   |  |
|                                                              | <ul> <li>Set the desired parameter using the Up and Down keys</li> </ul>                |  |
|                                                              | Press the Set key                                                                       |  |
|                                                              | $\Rightarrow$ Display RL I.                                                             |  |
|                                                              | Press Down key                                                                          |  |
|                                                              | $\Rightarrow$ Display RL2.                                                              |  |
|                                                              | Repeat configuration for Alarm 2                                                        |  |
| * only in programs 2 and 3 (see also 8.28.5 control diagram) |                                                                                         |  |

| Adjustment process:                                                              |  |  |  |
|----------------------------------------------------------------------------------|--|--|--|
| <ul> <li>Select the menu item with the Up/Down key until …</li> </ul>            |  |  |  |
| * $\Rightarrow$ Display En . (Enable)                                            |  |  |  |
| Press the Set key                                                                |  |  |  |
| * $\Rightarrow$ Display En / oFF (Enable / Parameter) flash alternately          |  |  |  |
| <ul> <li>Set the desired parameter using the Up and Down keys</li> </ul>         |  |  |  |
| Press the Set key                                                                |  |  |  |
| * $\Rightarrow$ Display En . (Enable)                                            |  |  |  |
| Press Down key                                                                   |  |  |  |
| * $\Rightarrow$ Display dEn. (delay Enable)                                      |  |  |  |
| Press the Set key                                                                |  |  |  |
| * $\Rightarrow$ Display dEn / IO (Delay Enable / Current time) flash alternately |  |  |  |
| <ul> <li>Set the desired time using the Up and Down keys</li> </ul>              |  |  |  |
| Press the Set key                                                                |  |  |  |
| * $\Rightarrow$ Display SER. (Starts)                                            |  |  |  |
| Press the Set key                                                                |  |  |  |
| * $\Rightarrow$ Display SER / D. (Starts / Number) flash alternately             |  |  |  |
| <ul> <li>Set the desired number using the Up and Down keys</li> </ul>            |  |  |  |
| Press the Set key                                                                |  |  |  |
| * $\Rightarrow$ Display d5L. (Delay Start)                                       |  |  |  |
| Press the Set key                                                                |  |  |  |
| * $\Rightarrow$ Display d5t / 20. (Delay Start / Current Time) flash alternately |  |  |  |
| <ul> <li>Set the desired time using the Up and Down keys</li> </ul>              |  |  |  |
| Press the Set key                                                                |  |  |  |
| * $\Rightarrow$ Display dEn. (Delay Enable)                                      |  |  |  |
| Press Down key                                                                   |  |  |  |
| ⇒ Display dd. (Delay Display)                                                    |  |  |  |
| Press the Set key                                                                |  |  |  |
| $\Rightarrow$ Display dd / 0.5 (Delay Display / Current Time) flash alternately  |  |  |  |
| Set the desired value with the Up and Down keys                                  |  |  |  |
| Press the Set key                                                                |  |  |  |
| ⇒ Display dd. (Delay Display)                                                    |  |  |  |
| Press Down key                                                                   |  |  |  |
| ⇒ Display PLC. (Delay Alarm)                                                     |  |  |  |
| Press the Set key                                                                |  |  |  |
| $\Rightarrow$ Display PLC / oFF (PTC / Current Parameter) flash alternately      |  |  |  |
| Set the desired parameter using the Up and Down keys                             |  |  |  |
| Press the Set key                                                                |  |  |  |
| $\Rightarrow$ Display PEC. (Delay Alarm)                                         |  |  |  |
| * not in all programs adjustable                                                 |  |  |  |

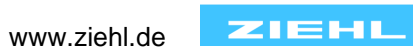

### 8.12 Simulation

Depending on the program, the  $\cos \varphi$ , the active current or both can be simulated here. All device functions operate as if this value is actually being measured. Alarm and error messages are only indicated with the LEDs and not in the display.

If no key is pressed for 15 minutes, the device automatically switches back to the display mode.

#### Adjustment process:

|   | Select the menu item with the Up/Down key until              |  |  |
|---|--------------------------------------------------------------|--|--|
|   | $\Rightarrow$ Display 5.                                     |  |  |
|   | Press the Set key                                            |  |  |
| * | $\Rightarrow$ Display 5. / co5 (Simulation / Measurement)    |  |  |
| * | Set the desired measurement value using the Up and Down keys |  |  |
| * | Press the Set key                                            |  |  |
|   | $\Rightarrow$ Display 0.00                                   |  |  |
|   | Set the desired value with the Up and Down keys              |  |  |
|   | Press the Set key (exits the simulation mode)                |  |  |
|   | $\Rightarrow$ Display 5.                                     |  |  |
| * | only in programs 2 and 3 (see also 8.28.5 control diagram)   |  |  |

#### 8.13 Code block

Here, the set parameters can be protected by activating a code lock. The device acknowledges an incorrect entry with Err (flashes three times).

Adjustment process:

| <ul> <li>Select the menu item with the Up/Down key until</li> </ul>                                                                                                    |  |  |
|----------------------------------------------------------------------------------------------------|--|--|
| $\Rightarrow$ Display Lod. (Code lock)                                                                                                    |  |  |
| Press the Set key                                                                                                    |  |  |
| $\Rightarrow$ Display P <sub>1</sub> n. / O. (pin / pin code) flash alternately                                                                                                    |  |  |
| • Use the Up and Down keys to set the <b>saved</b> pin code ( <b>factory setting is</b> 504.)                                                                                                    |  |  |
| Press the Set key                                                                                                    |  |  |
| <ul> <li>Set the desired code lock using the Up and Down keys:         <ul> <li>oFF. off, all parameter can be changed</li> <li>EL. <i>EasyLimit</i> solely the alarm values can be changed.</li> <li>on, no parameter can be changed</li> </ul> </li> </ul> |  |  |
| Press the Set key                                                                                                    |  |  |
| $\Rightarrow$ Display P. n. / 504. (Pin / Pin code) flash alternately                                                                                                    |  |  |
| <ul> <li>Set the desired new pin code with the Up and Down keys<br/>(caution: write down the pin code)</li> </ul>                                                                                                    |  |  |
| Press the Set key                                                                                                    |  |  |
| <ul> <li>⇒ Code lock on, display on flashes three times</li> <li>⇒ Code lock EasyLimit, Display EL flashes three times</li> <li>⇒ Code lock off, display oFF flashes three times</li> </ul>                                                                  |  |  |
| $\Rightarrow$ Return to menu mode, menu item code lock                                                                                                    |  |  |

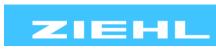

## 8.14 Possible indications in display

| AI , A2<br>AIL , A2L | Alarm1, Alarm2 active<br>in addition "L", (locked), reset required to reset |
|----------------------|-----------------------------------------------------------------------------|
| Erl                  | Wire break L1                                                               |
| Erd                  | PTC short-circuit                                                           |
| Erð                  | Enable error, E1-E2 closed but load current > 0.2A                          |
| Er9                  | Parameter error (upper limit < lower limit)                                 |
| r88                  | Time in sec. until next reconnection attempt 8                              |

## Display mode

## Menu mode / Configuration mode

| F                                | Current factor                                           |
|----------------------------------|----------------------------------------------------------|
| ALI, AL2                         | Limits                                                   |
| co5                              | COSφ                                                     |
| R                                | Active current                                           |
| FUn                              | Switching function                                       |
| J <sup>-</sup> L , J <sup></sup> | Limit exceeded, limit exceed locked                      |
| ר, ר                             | Limit undercut, limit undercut locked                    |
| ⊣I⊦ , ⊣II                        | Window monitoring, window monitor locked                 |
| AL <sup>-</sup>                  | Upper limit during window monitoring                     |
| Н                                | Hysteresis                                               |
| dAL                              | Alarm delay                                              |
| doF                              | Reset time                                               |
| rEL                              | Relay function                                           |
| r , A                            | Zero signal current, operating current                   |
| En                               | Enable                                                   |
| on , oFF                         | On, Off                                                  |
| dEn                              | Delay Enable, enable time                                |
| SER                              | Starts, number of automatic reconnection attempts        |
| dSt                              | Delay starts, waiting time between reconnection attempts |
| ddı                              | Delay display, to quiet down the display                 |
| PEC                              | PTC thermistor                                           |
| Si                               | Simulation                                               |
| Cod                              | Code lock                                                |
| Pin                              | Pin code (factory setting 504)                           |
| EL                               | Easy Limit (only limits can be set)                      |

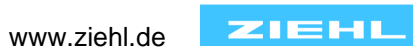

#### Factory settings and software version 9

| Menu point      |                              | Factory setting |     |       | My data |
|-----------------|------------------------------|-----------------|-----|-------|---------|
|                 | Parameter                    | Value           |     |       |         |
|                 |                              | Prl             | Pr2 | Pr3   |         |
| F               | F (current factor)           | -               | 1   | 1     |         |
|                 | RL I (limit value)           | 0.50            | 0.5 | 0.50  |         |
|                 | FUn (function)               | ח_ר             | ח_ר | ר_ר   |         |
| Alarm 1<br>RL I | RL <sup>-</sup> (limit high) | 0.80            | 5.0 | 0.80  |         |
|                 | H (hysteresis)               | 0. 10           | 0.5 | 0. 10 |         |
|                 | dRL (delay Alarm)            | 0               | 0   | 0     |         |
|                 | -EL (relay function)         | r               | Г   | Г     |         |
|                 | RL2 (limit value)            | 0.50            | 0.5 | 0.5   |         |
| Alarm 2<br>RL2  | FUn (function)               | ר_ר             | ח_ר | ח_ר   |         |
|                 | RL <sup>-</sup> (limit high) | 0.80            | 5.0 | 5.0   |         |
|                 | H (hysteresis)               | 0. 10           | 0.5 | 0.5   |         |
|                 | dRL (delay Alarm)            | 0               | 0   | 0     |         |
|                 | -EL (relay function)         | r               | Г   | Г     |         |
| En              | En (enable)                  | oFF             | oFF | oFF   |         |
|                 | dEn (delay enable)           | 10              | 10  | 10    |         |
| dEn             | SER (starts)                 | 0               | 0   | 0     |         |
|                 | dSE (delay starts)           | 20              | 50  | 20    |         |
| ddi             | ddı (delay display)          | 0.5             | 0.5 | 0.5   |         |
| PEC             | PEE (PTC thermistor)         | oFF             | oFF | oFF   |         |
| Si              | S. (simulation)              | 0.00            | 0.0 | 0.00  |         |
| Cod             | on / EL / oFF                | oFF             | oFF | oFF   |         |
|                 | Pin                          | 504             | 504 | 504   |         |

When changing programs, all parameters are reset to the factory settings.

Display the program: Press the "Set" key for 4 s in the display mode. Display the software version: Press the "Set" key for 10 s in the display mode.

10 Maintenance and repair

The COSFI100V is maintenance-free. Periodically test for proper functioning.

# 11 Troubleshooting and measures

| Error                                                                 | Cause                                                      | Remedy                                                                                                    |  |
|-----------------------------------------------------------------------|------------------------------------------------------------|----------------------------------------------------------------------------------------------------|--|
| EEE or -EEE                                                           | Measurement is in                                          | If no current transducer is being used, set current factor to 1                                                                                                    |  |
| appears in the display                                                | excess / undercut range                                    | The measured $\cos \varphi$ or active current is too high, comply with the measurement range                                                                                                    |  |
|                                                                       | Wire break L1,<br>E1 - E2 open but load<br>current < 0.2A  | Check to see if the enable contact is<br>connected correctly (Motor/Generator off $\rightarrow$<br>E1 – E2 closed)                                                                                                    |  |
| Er I appears in the display                                           |                                                            | Check Line L1 for wire break                                                                                                    |  |
|                                                                       |                                                            | Error must be cleared with reset or by closing $Y1 - Y2$ for >2s.                                                                                                    |  |
| Er2 appears in the display                                            | PTC short-circuit                                          | There is a short-circuit in the PTC circuit                                                                                                    |  |
| Er∃ appears in the display                                            | Enable error, E1 - E2<br>closed but load current ><br>0.2A | Check to see if enable contact is connected correctly (Motor/Generator on → E1 – E2 open) Error must be cleared with reset or by closing Y1 – Y2 for >2s.                                                                                                    |  |
| E-9 appears in the display                                            | Parameter error                                            | Limit value AL I / AL2 must be smaller<br>than the related upper limit AL                                                                                                    |  |
| LED PTC illuminated but                                               | PTC not connected                                          | Set parameter PLC to oFF                                                                                                    |  |
| no PTC connected                                                      | Motor too hot                                              | Motor must cool down                                                                                                    |  |
| Device cannot be<br>configured / only the<br>limits can be configured | Code lock, Easy Limit                                      | <ul> <li>The code lock provides protection against unauthorized manipulation on the device. If the code lock is active, the parameters cannot be changed. The pin can be set by the user.</li> <li>Pin code unknown? -&gt; Perform a code reset:</li> <li>While switching-on the control voltage, keep the "Set" key pressed for 2 s</li> <li>⇒ The display changes 888 - Cod - oFF - 888</li> <li>⇒ Release the Set key</li> <li>Code lock is switched off, Pin code is 504</li> </ul> |  |
| Device does not switch                                                | L1I and L1k mixed up<br>(Direction of current is<br>false) | Check the wiring in accordance with the<br>connection diagram!<br>Pay attention to the sign LED!                                                                                                    |  |
|                                                                       | Change of measured value too low                           | For underload monitor $\cos \varphi$ , for overload monitor current                                                                                                    |  |

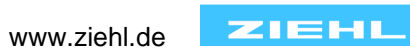

Control voltage Us: Part no. P 222534

Measurement range:

cos φ Active current Overload max.

Resolution active current Measurement accuracy  $\cos \phi$ Measurement accuracy active current Repetition precision Precision of the display Measurement time Input voltage L1, L2, L3

PTC thermistor connection: Number Shut-down value Reset value Terminal voltage Sensor current Power consumption

<u>Relay output:</u> Switching voltage Switching current Breaking capacity

Reduction factor at  $\cos \phi 0.7$  UL electrical ratings:

Nominal operating current le: AC15

DC13

Recommended fuse NO Recommended fuse NC Contact service life, mech. Contact service life, electr.

<u>Test requirements</u> Rated impulse withstand voltage Surge category Pollution level Rated insulation voltage Ui Operating time Permissible ambient temperature

> EMC - noise immunity EMC - noise emission

AC 196... 264 V, 48...62 Hz, < 5 VA

-0.99...0.99 -10.0...10.0 A without current transformer 15 A 10 s, 20 A 5 s -500...500 A with current transformer sec. 5 A Current factor \* 0.1 A ± 0.05 10% ± 0.2 A max 2% max ± 1 digit < 500 ms AC 100...400 V, 48...62 Hz

PTC error acc DIN 44081/82 1...6 PTC (250 Ω) in series 3.3 kΩ ... 4 kΩ, typically 3.65 kΩ 1.5 kΩ ... 1.65 kΩ, typically 1.6 kΩ 2.5 V with R ≤ 250 Ω, ≤ 5 V with R = 4 kΩ ≤ 1.25 mA ≤ 2 mW

2 x 1 change-over contact (CO) max. AC 415 V max. 5 A max. 1250 VA (resistive load) max. 48 W at DC 24 V 0.5 3 A Resistive, 240 VAC D300 1 A 240 VAC

le = 1 AUe = 400 V le = 2AUe = 250 Vle = 2AUe = 24 V le = 0.2 AUe = 125 V le = 0.1 AUe = 250 V 4 A time-lag or miniature circuit-breaker MCB B4 3.15 A time-lag 1 x 107 operating cycles 1 x 10<sup>5</sup> operating cycles at AC 250 V / 5 A 2 x 10<sup>5</sup> operating cycles at AC 250 V / 3 A 6 x 10<sup>5</sup> operating cycles at AC 250 V / 1 A

EN 50178 / EN 60 947 4000 V III 2 250 V 100 % -20 °C... +55 °C EN 60068-2-2 dry heat EN 61000-6-2 EN 61000-6-3

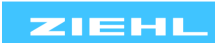

| Vibration resistance EN 60068-2-6       | 225 Hz ±1.6 mm<br>25 150 Hz 5 g                        |
|-----------------------------------------|--------------------------------------------------------|
| Housing:                                | Type V4, distribution board                            |
| Front-to-back size                      | 55 mm                                                  |
| Width:                                  | 4 TE                                                   |
| Dimensions (W $x$ H $x$ D)              | 70 x 90 x 58 mm                                        |
| Wiring connection single strand         | per 1 x 4 mm <sup>2</sup>                              |
| Finely stranded with wire end ferrulepe | r 1 x 2.5 mm <sup>2</sup>                              |
| Protection class, housing               | IP 20                                                  |
| Protection class, terminals             | IP 20                                                  |
| Mounting                                | Snap-on fastening on 35 mm mounting rail acc           |
| C C                                     | EN 60 715 or with M 4 screws                           |
|                                         | (additional bar not included in the scope of delivery) |
| Weight:                                 | approx. 300 g                                          |

We reserve the right to make technical changes

## 13 Mounting type V4

Dimensions in mm

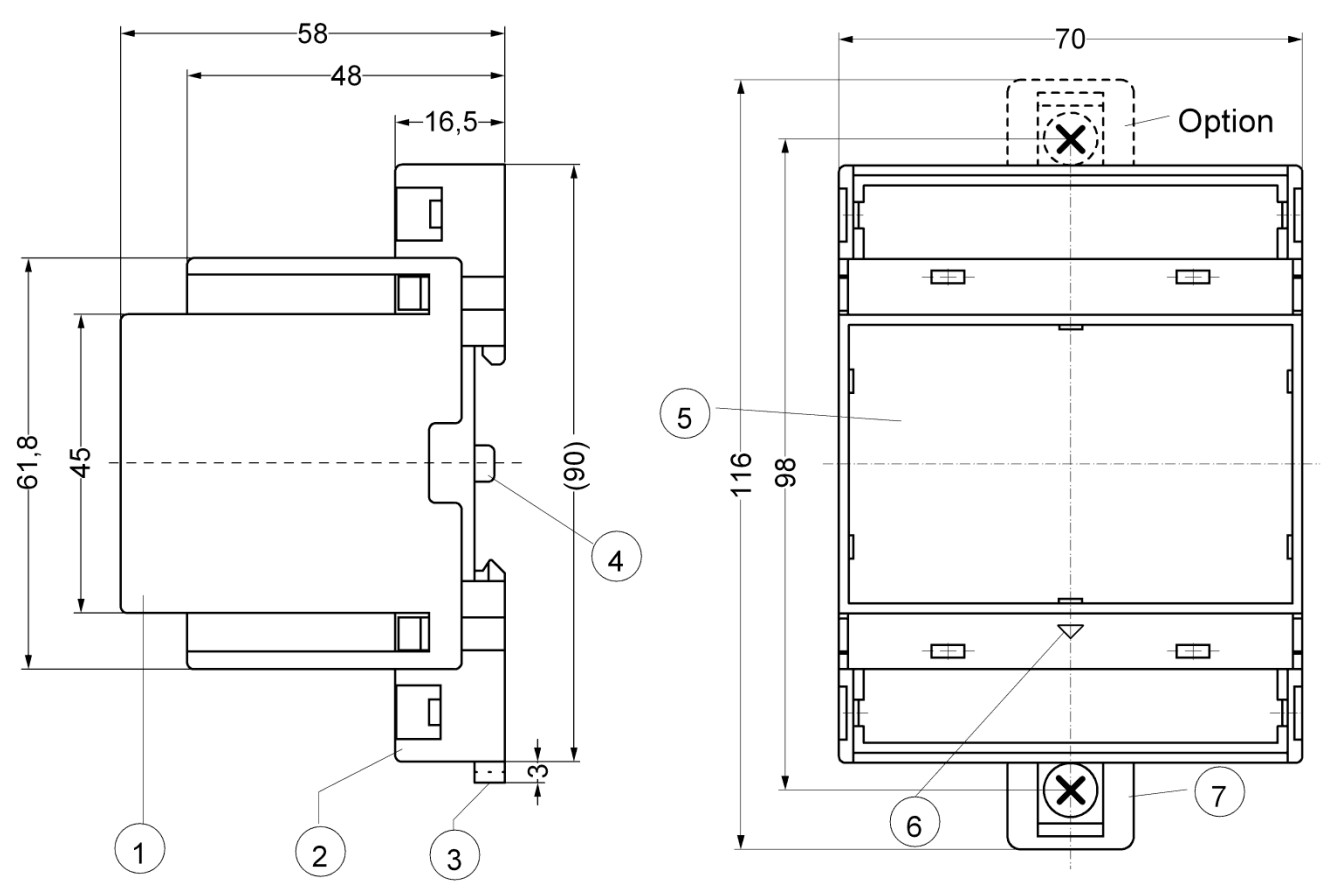

- 3 Bar for snap mounting
- 4 Latch for sealing
- 5 Front panel
- 6 Identification for down / position downward
- 7 Bar for wall mounting with screws. Bar drill hole Ø 4.2 mm / for fixing to wall with screws, Ø 4.2 mm.

Sie finden diese und weitere Betriebsanleitungen, soweit verfügbar auch in englisch, auf unserer Homepage <u>www.ziehl.de</u>.

You find this and other operating-manuals on our homepage <u>www.ziehl.de</u>, as far as available also in English.

www.ziehl.de

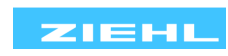